# TeamWork DELETE BANK ACCOUNT PADAM AKAUN BANK 删除银行户口

| • | • | • | • |
|---|---|---|---|
|   | • | • | • |
|   | • | • | • |
|   |   | • | • |
|   |   |   |   |
|   |   |   |   |
|   |   |   |   |
|   |   |   |   |
|   |   |   |   |
|   |   |   |   |
|   |   |   |   |
|   |   |   |   |
|   |   |   |   |
|   |   |   |   |
|   |   |   |   |
|   |   |   |   |
|   |   |   |   |
|   |   |   |   |
|   |   |   |   |
|   |   |   |   |
|   |   |   |   |
|   |   |   |   |
|   |   |   |   |
|   |   |   |   |
|   |   |   |   |
|   |   |   |   |
|   |   |   |   |
|   |   |   |   |
|   |   |   |   |
|   |   |   |   |
|   |   |   |   |
|   |   |   |   |
|   |   |   |   |

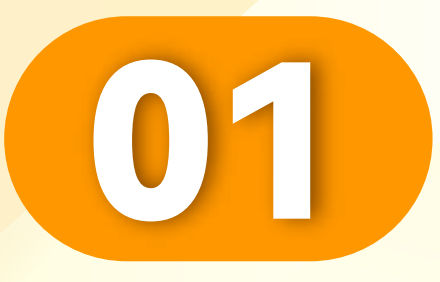

#### 点击"我的"。

Click "Me".

Klik "Saya".

• • • • • • • • • • • • • • • • •

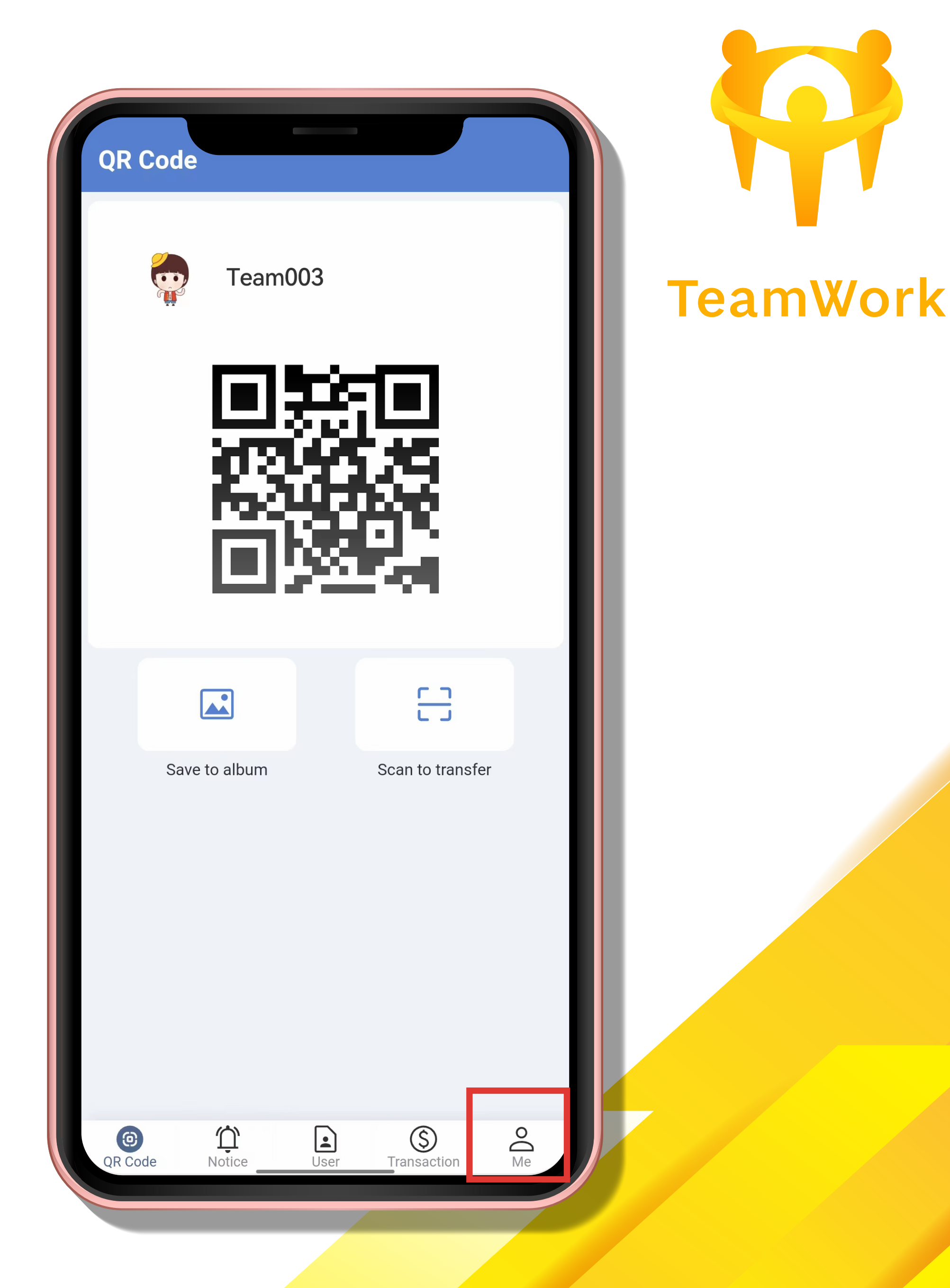

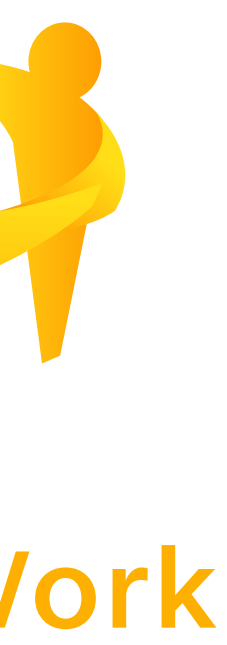

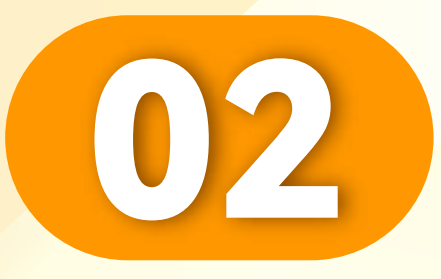

### 点击"银行户口"。

### Click "Bank Account".

## Klik "Akaun Bank".

• • • • • • • • • • • • • • • • •

|         | Team003 @<br>Account:HH***888 Displa            | y           |                |
|---------|-------------------------------------------------|-------------|----------------|
| Cash (  | MYR) ***** 📎                                    |             |                |
|         | UTC/GMT +8:00(Ma                                | laysia)     |                |
| Tools   |                                                 |             |                |
| Helpo   | esk Bank<br>Account Top up                      | Withdraw    | Game List      |
| Order   | Transaction                                     |             | More >         |
| Ð       | Withdraw<br>2024-01-06 08:30:49                 |             | MYR -20.00     |
| EzPay   | Instant top up(channel1)<br>2024-01-05 13:44:12 |             | MYR 20.00      |
| EzPoy   | Instant top up(channel1)<br>2024-01-05 13:41:09 |             | ×<br>MYR 20.00 |
| (9)     | Ϋ́ .                                            | \$          |                |
| QR Code | e Notice User                                   | Transaction | Ме             |

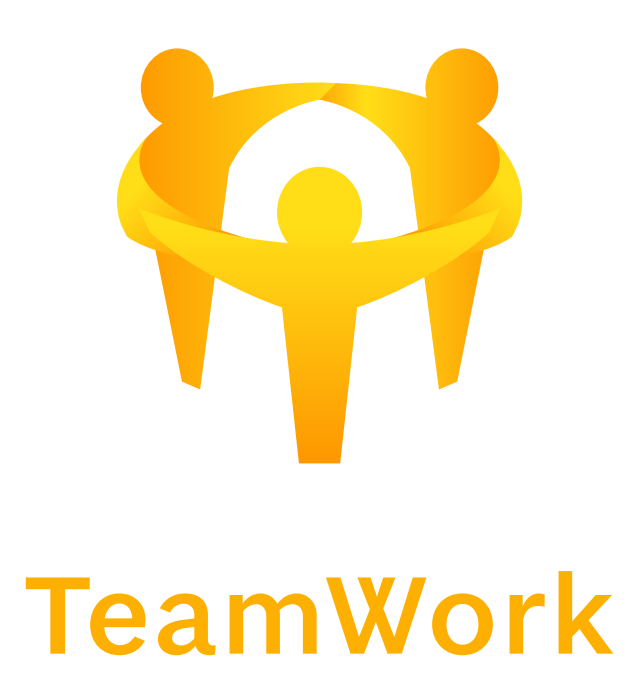

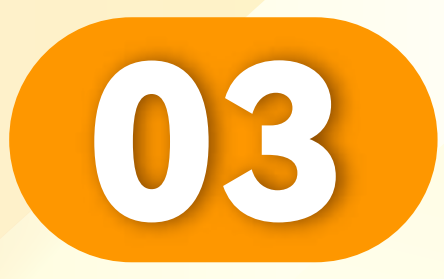

### 点击"删除"。

### Click "Delete".

Klik "Padam".

• • • • • • • • • • • • • • • • • •

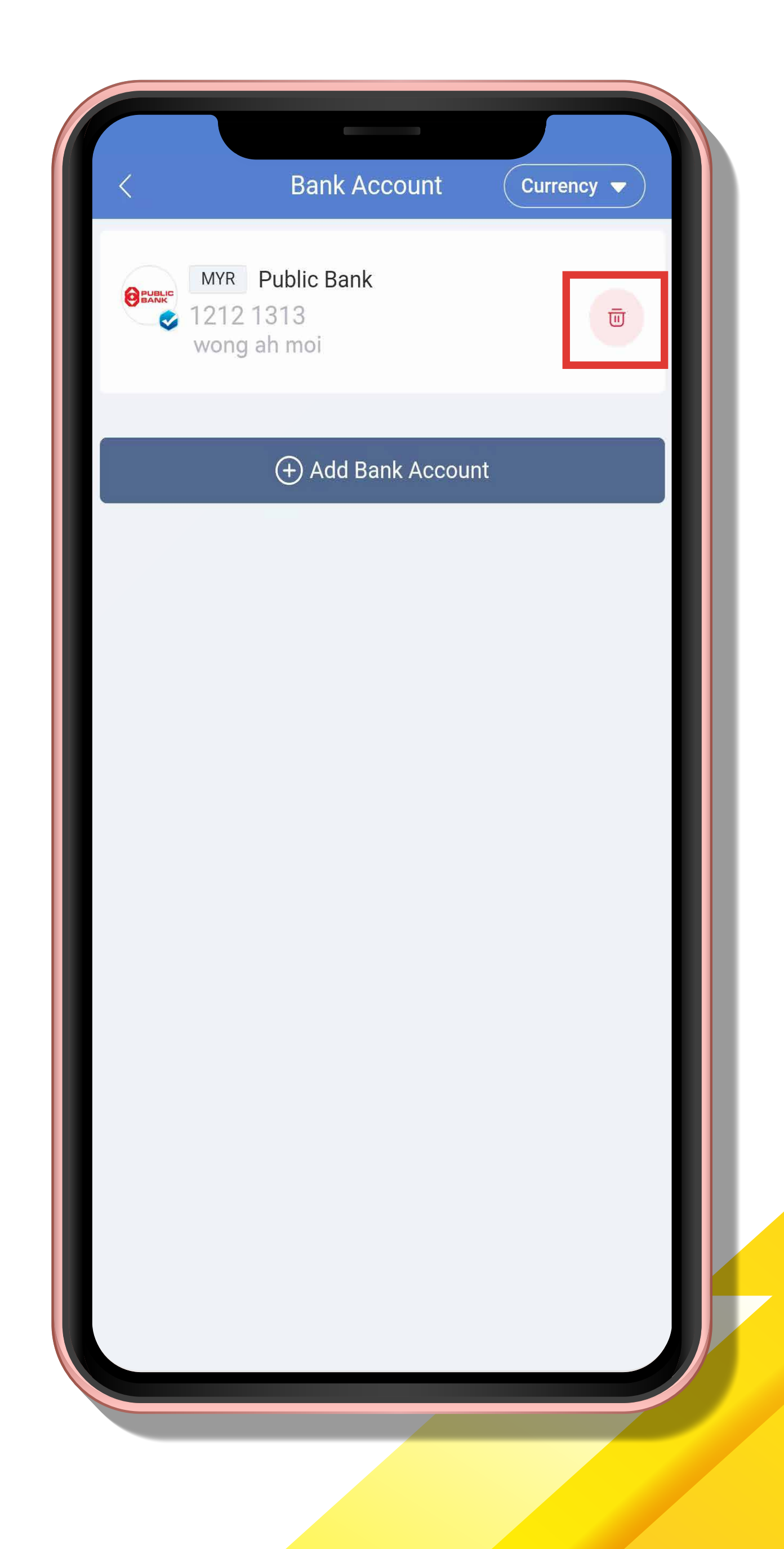

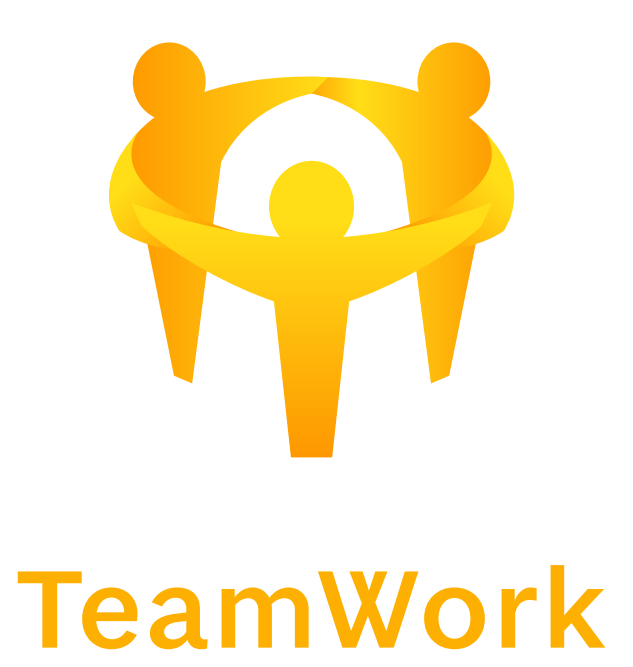

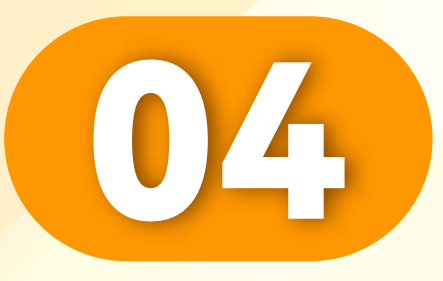

## 点击"Ok"。

#### Click "Ok".

Klik "Ok".

• • • • • • • • • • • • • • • • • • •

| <image/> <complex-block><complex-block><complex-block><complex-block><complex-block><complex-block><complex-block></complex-block></complex-block></complex-block></complex-block></complex-block></complex-block></complex-block> |
|----------------------------------------------------------------------------------------------------|
| The you sure to delete?                                                                                                    |
| Are you sure to delete?                                                                                                    |
| Are you sure to delete?                                                                                                    |
|                                                                                                    |
| Cancel OK                                                                                                    |
|                                                                                                    |

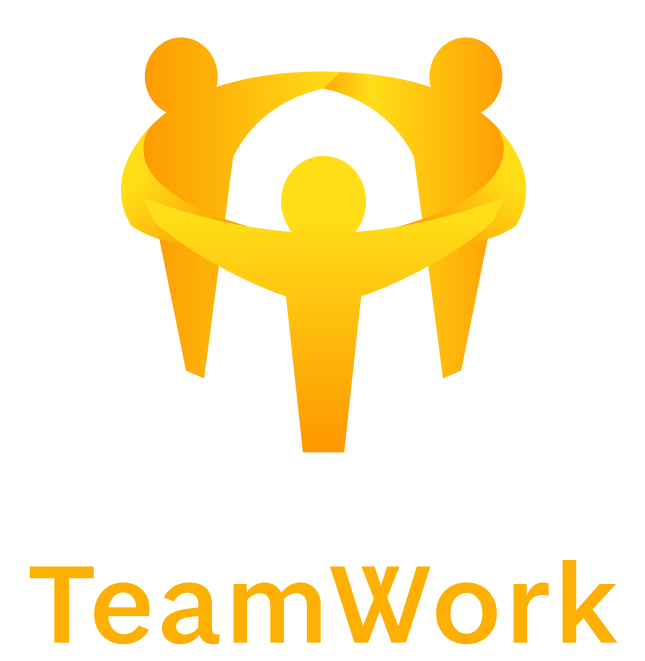

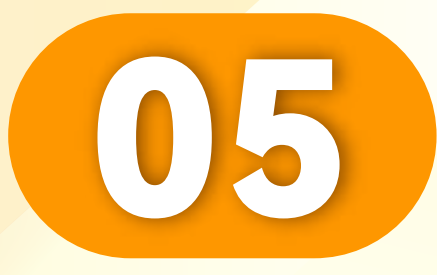

# 成功删除银行户口。

Successfully deleted bank account.

Berjaya dipadamkan akaun bank.

• • • • • • • • • • • • • • • • •

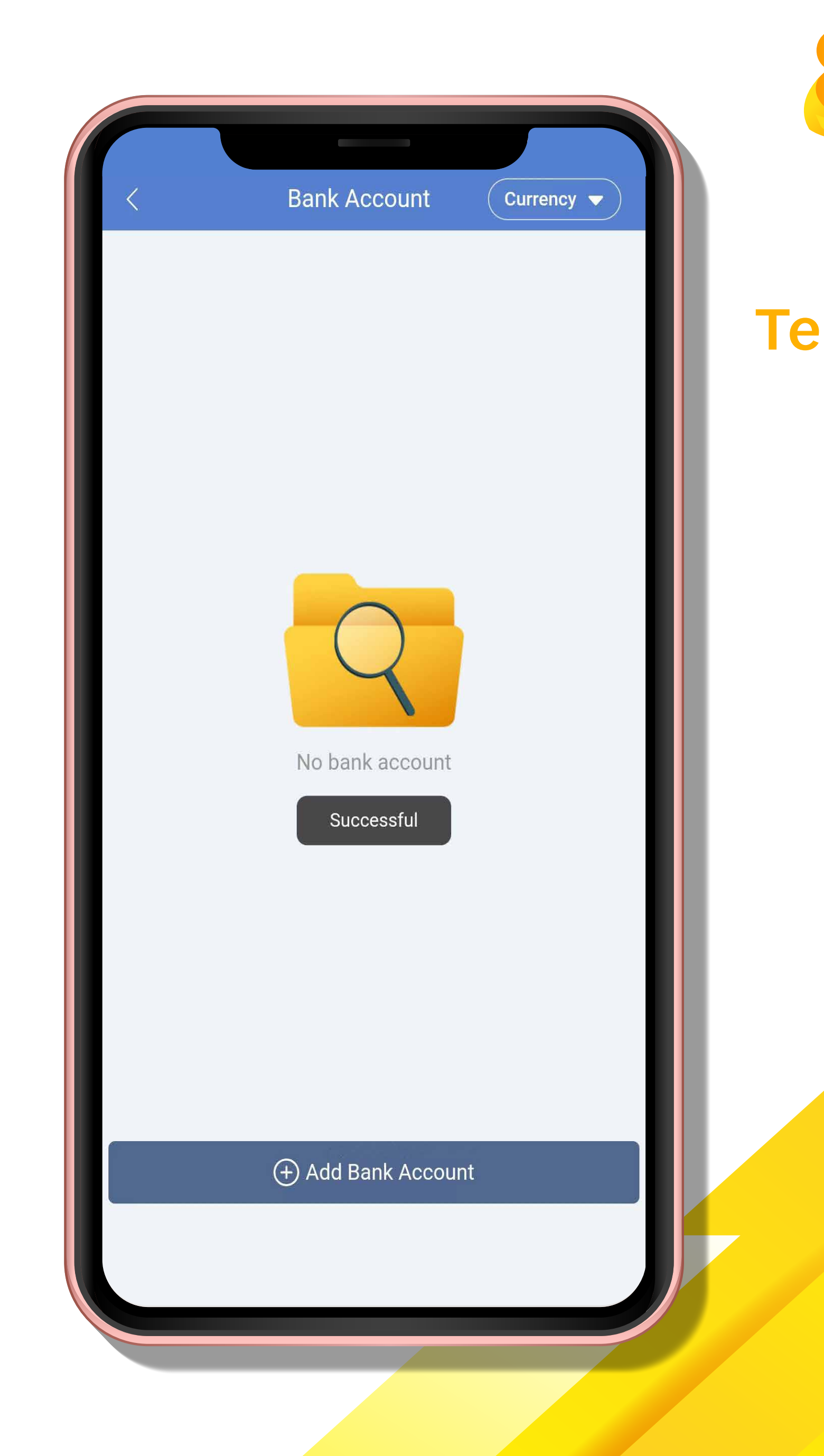

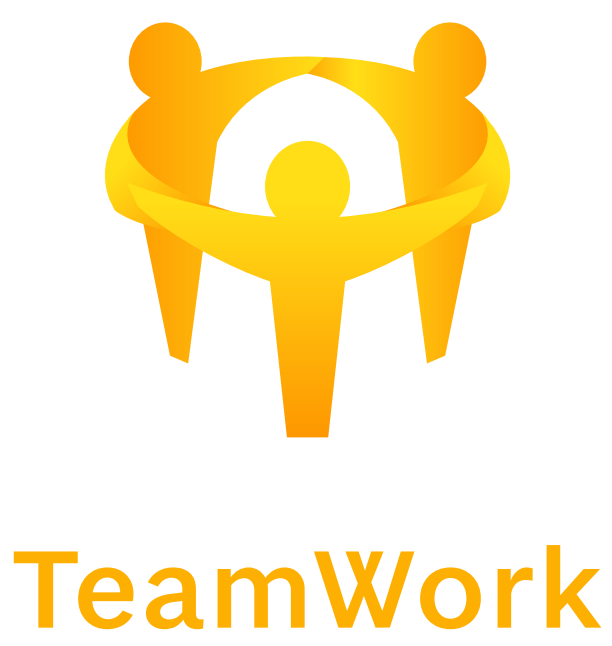